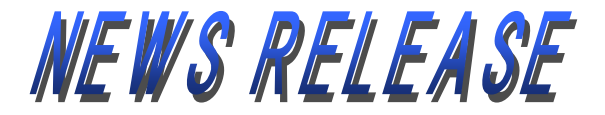

2018年5月8日

三重県松阪市京町 510 番地 株式会社 第 三 銀 行

## 第三銀行アプリ『Smile-Port』の「スマートフォン通帳機能」追加について

株式会社第三銀行(頭取 岩間 弘)は、本年 3 月より、スマートフォン用アプリ 『Smile-Port』(以下「スマポ」)の運用を開始しておりますが、第 2 弾として、「スマー トフォン通帳機能」を追加しますので、下記のとおりお知らせします。

記

1. スマートフォン通帳について

『Smile-Port』を使って、通帳感覚で、口座の入出金情報を参照することができる機能です。インターネットバンキングの契約が無くても、キャッシュカードを発行している「普通預金」および「カードローン」の口座であれば、『Smile-Port』に登録することでいつでもどこでも該当口座の入出金照会が可能となります。

① 登録可能口座など

| 項目      | 内容          |  |  |
|---------|-------------|--|--|
| 登録可能口座  | 普通預金、カードローン |  |  |
| 登録可能口座数 | 10 口座以内     |  |  |
| 照会可能明細  | 24 か月分      |  |  |

② 便利な機能(抜粋)

| 項目        | 内容                         |
|-----------|----------------------------|
| 画像のカスタマイズ | 通帳画像を自分の好みにあわせて変更することが出来ます |
| 表示順の切替    | 取引日について、昇順・降順に切替えることが出来ます  |
| メモ機能      | 明細単位に"メモ"を登録することが出来ます      |

## 2. 利用方法について

別紙を参照願います。

3. 運用開始日

2018年5月9日(水)10時から順次

※ 既に『Smile-Port』を利用している方は、起動時、ポップアップ表示されますが、 利用者さまによるアップデート作業が必要となります。

以 上

〔お問い合わせ先〕

| 担当総合企画部 広報課須賀0598-25-0363担当営業推進部 商品開発課松山0598-25-0321営業企画部 チャネル戦略課高瀬・小藪0598-25-0320キラリと光るあなたの銀行 |                         |       |         |       |                            |  |  |
|------------------------------------------------------------------------------------------------|-------------------------|-------|---------|-------|----------------------------|--|--|
| 担当総合企画部 広報課須賀0598-25-0363担当営業推進部 商品開発課松山0598-25-0321営業企画部 チャネル戦略課高瀬・小藪0598-25-0320             | キ ラ リ と 光 る あ な た の 銀 行 |       |         |       |                            |  |  |
| 総合企画部 広報課須賀0598-25-0363担当営業推進部 商品開発課松山0598-25-0321                                             | 担当                      | 営業企画部 | チャネル戦略課 | 高瀬・小藪 | 0598-25-0320               |  |  |
| 総合企画部 広報課 須賀 0598-25-0363                                                                      |                         | 営業推進部 | 商品開発課   | 松山    | 0598-25-0321               |  |  |
|                                                                                                |                         | 総合企画部 | 広報課     | 須賀    | $0598 \cdot 25 \cdot 0363$ |  |  |

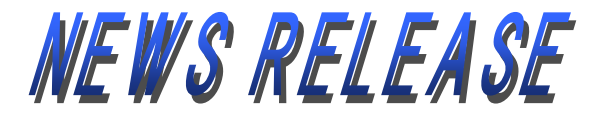

(別紙)

## 1. 口座情報の登録方法

- ① トップ画面で、『スマートフォン通帳』をタップし、"<u>パスコード</u>"を設定して下さい。
- ② 照会口座の選択画面で、『+』をタップして下さい。
- ③ 口座情報入力画面で、「店番・科目・口座番号・名義・生年月日」を入力し『次へ』 をタップして下さい。
- ④ 暗証番号認証画面で、キャッシュカードの「暗証番号」を入力し『登録』をタップすると、通帳イメージが表示されます。

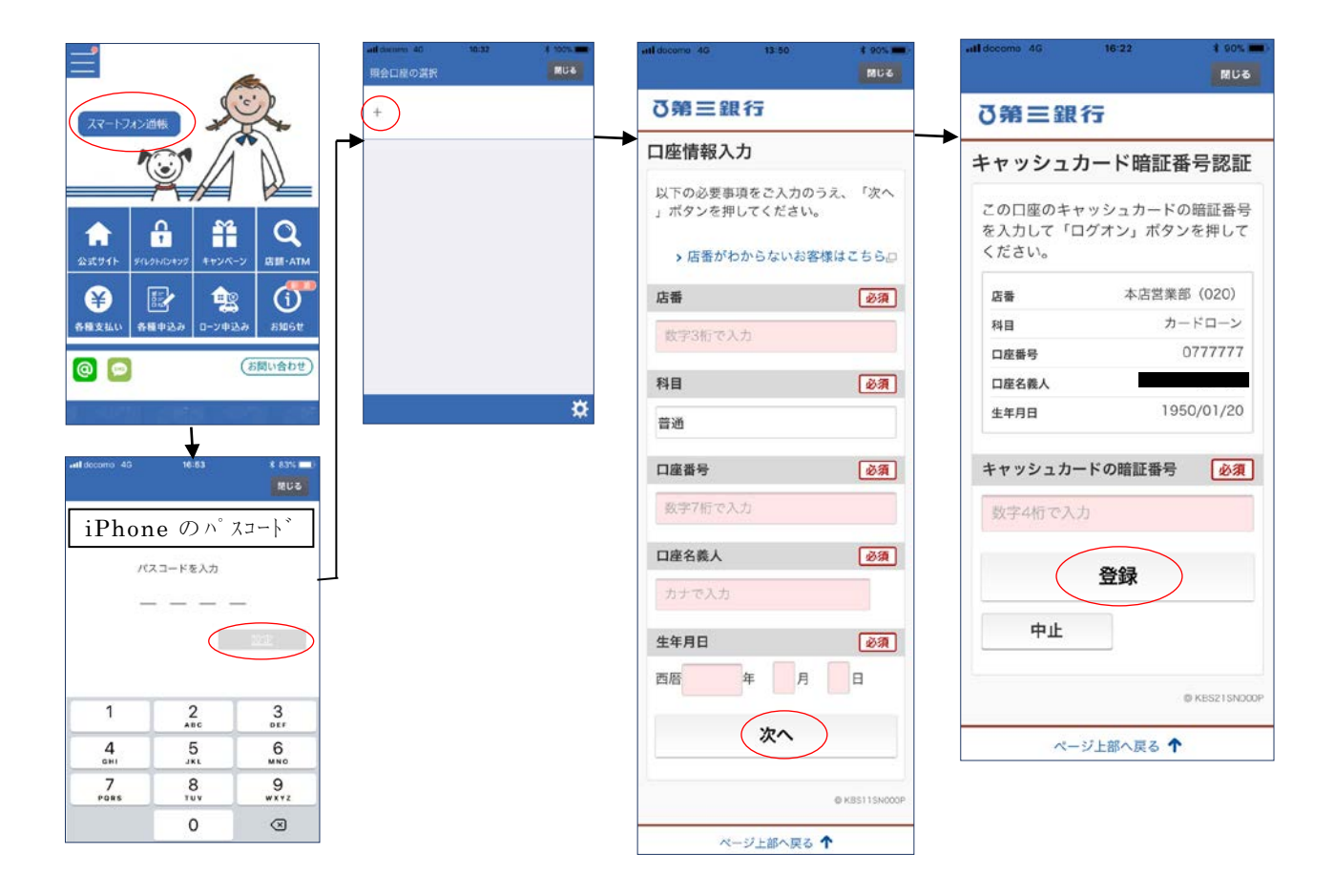

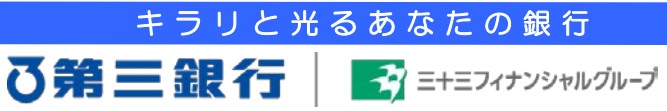

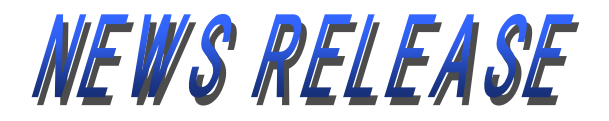

(別紙)

## 2. 登録した口座の照会方法

 ①トップ画面で、『スマートフォン通帳』をタップし、"パスコード"を入力して下さい なお、指紋認証の設定があれば、"パスコード"に代え"指紋認証"が可能です。
②照会口座の選択画面で、照会したい口座を選択すると、通帳イメージが表示されます。

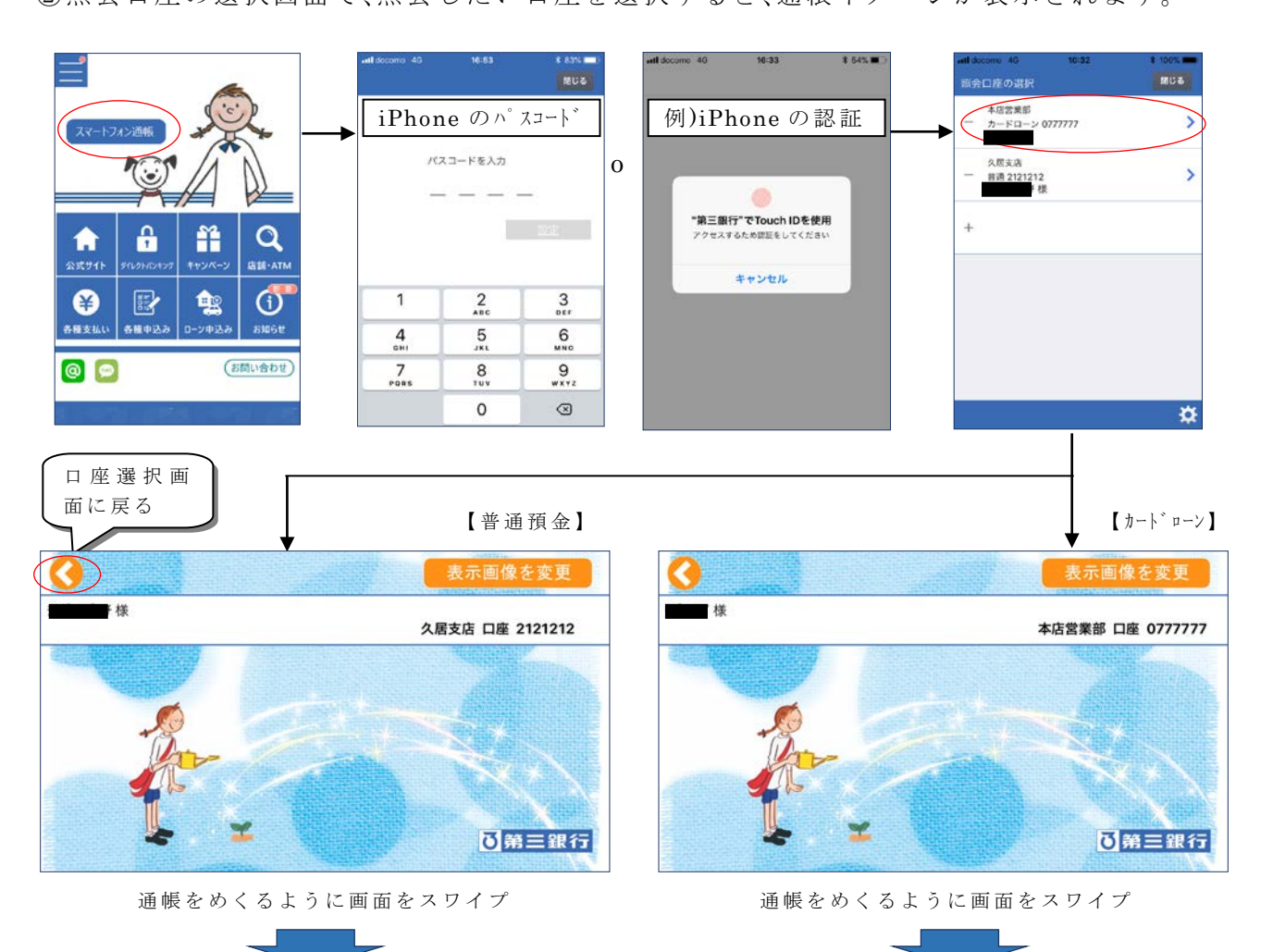

キラリと光るあなたの銀行

🛃 ミキミフィナンシャルグループ

る第三銀行

| 最新データ取得    | 久居支店                 | <b>普通</b> ( <sup>兼お借</sup> | 入明細) 2121212 |         |            |
|------------|----------------------|----------------------------|--------------|---------|------------|
| 年月日 🔺      | 摘要                   |                            | 取引金額(円)      | 差引残高(円) | メモ         |
| 2017/11/27 | ' ጋ` ላንታና11カ` ሃ      | 出                          | 22,662       | 268,575 | <b>I</b> O |
| 2017/11/27 | <sup>7</sup> オリソク    | 出                          | 2,357        | 266,218 | 10         |
| 2017/11/27 | ' NS አንቱ የተለተ        | 出                          | 11,400       | 254,818 | 10         |
| 2017/11/27 | NS カンイネケン            | 出                          | 39,941       | 214,877 | 10         |
| 2017/11/27 | 7 DF.シノダ シンプ ン       | 出                          | 3,086        | 211,791 | 10         |
| 2017/11/30 | NTT                  | 出                          | 4,740        | 207,051 | 10         |
| 2017/11/30 | ) セプン00N8C*          | 出                          | 15,000       | 192,051 | ]] []      |
| 2017/12/04 | 1 イオンクレシ ット          | 出                          | 104,099      | 87,952  | 10         |
| 2017/12/04 | 、 塩い入ないか いコチ コトルチマルソ | 3                          | 111 601      | 100 613 | M IN       |

最新データ取得 本店営業部 カードローン(####入明報) 0777777 取引金額(円) 差引残高(円) 年月日 ▲ 摘要 メモ -301,052 🧷 出 5,021 2018/04/20 ጋ ላንካና 4 ታ ሃ х 10,000 -291,052 2018/02/13 オリソク 55 ツ 2,296 -293,348 /// 出 2018/02/13 ゴヘンサイ 5ガツ 10,000 -283,348 // // х

以上